# First Time Canvas Account Setup for Journey Workers

1. Go to your personal email, that is on file with your local union and open the **Finish Registration: Canvas** email from *Instructure Canvas*.

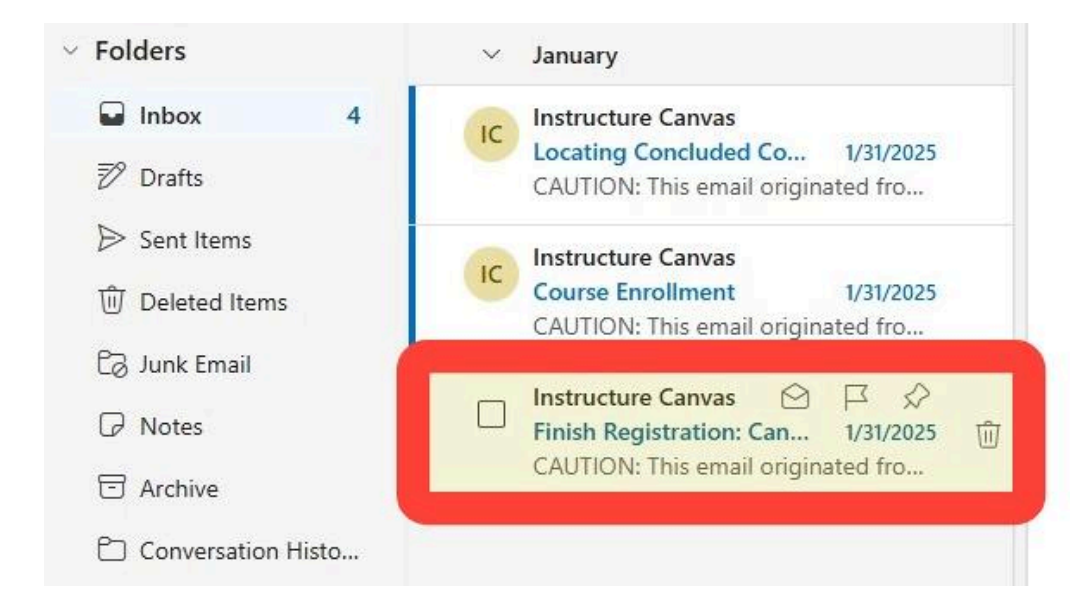

ALERT: If you don't see the email, be sure to check your junk or spam folder. If you still cannot find the email skip to page 7, step 1 for the password recovery guide.

2. Click the blue underlined click here to finish the registration process link.

| Instructure Ca | anvas < notifications@instructure.com >                                                                    | 0                               | 5      | *      | $\rightarrow$ | 88      |     |
|----------------|----------------------------------------------------------------------------------------------------|---------------------------------|--------|--------|---------------|---------|-----|
| To:            |                                                                                                    |                                 |        | Fri    | 1/31/2        | 025 6:2 | 6 A |
| CAUTTON        | This small satisficated from such tide of the succession                                                   | tion No ant aliab links         |        |        |               |         | -   |
| unless you     | : This email originated from outside of the organiza<br>recognize the sender and know the content is safe. | tion. Do not click links        | or ope | en att | achm          | ents    |     |
| diffees four   |                                                                                                    |                                 |        |        |               |         |     |
|                |                                                                                                    |                                 |        |        |               |         |     |
|                |                                                                                                    |                                 |        |        |               |         |     |
|                | Click here to finish the registration process                                                              |                                 |        |        |               |         |     |
|                | You have been registered for a Capyon account at We                                                        | ashtanaw Community Colla        | in lar |        |               |         |     |
|                | Tou have been registered for a Canvas account at wa                                                        | eed to finish the configuration | je!    |        |               |         |     |
|                | References log in and start using Canvas, you'll p                                                         | eeu to ministri me configuratio | 211    |        |               |         |     |
|                | Before you can log in and start using Canvas, you'll ne                                                    |                                 |        |        |               |         |     |
|                | Before you can log in and start using Canvas, you'll ne<br>process.                                        |                                 |        |        |               |         |     |
|                | Before you can log in and start using Canvas, you'll ne process.                                           |                                 |        |        |               |         |     |
|                | Before you can log in and start using Canvas, you'll ne process.                                           |                                 |        |        |               |         |     |
|                | Before you can log in and start using Canvas, you'll ne process.                                           |                                 |        |        |               |         |     |
|                | Before you can log in and start using Canvas, you'll ne process.                                           |                                 |        |        |               |         |     |
|                | Before you can log in and start using Canvas, you'll ne process.                                           |                                 |        |        |               |         |     |

3. A new browser tab will open for account registration. **Create a password** and securely record it for future reference.

| 💮 CANVAS                   |                                 |                |
|----------------------------|---------------------------------|----------------|
| Welcome Abo                | ard!                            |                |
| In order to set up your ac | count, we'll need a little more | e information. |
| Login:                     | Your Email Address              |                |
| Password:                  | Create a Secure Password        |                |

**REQUIRED:** Use a secure password with at least eight characters, including uppercase and lowercase letters, numbers, and symbols.

ALERT: As a Journey Worker your Canvas username/login is your personal email address that is on file with your Local Union.

4. Change the time zone from Eastern Time to Pacific Time.

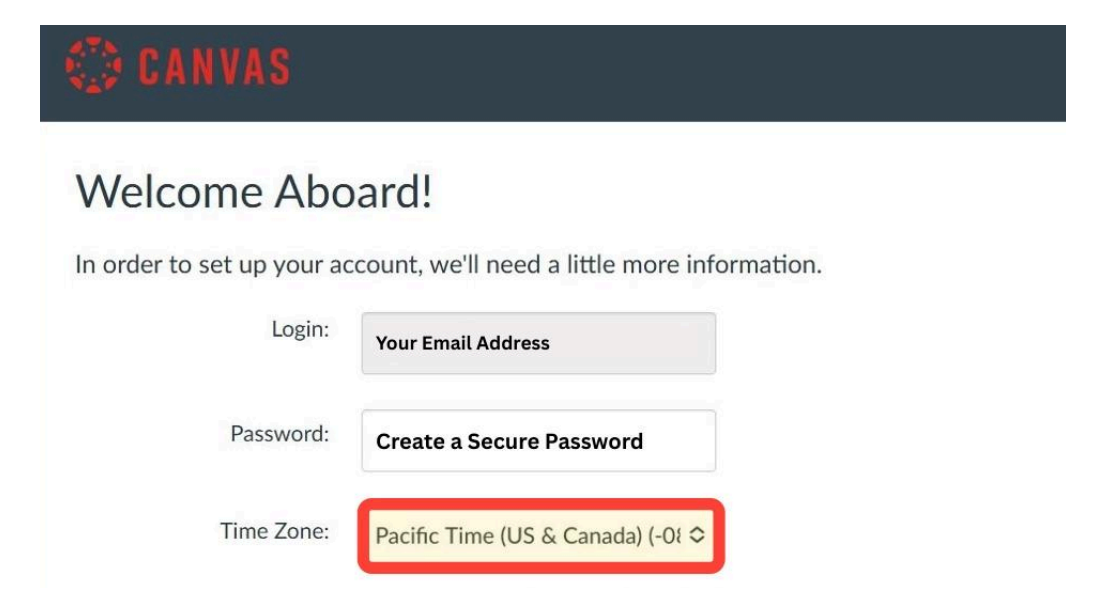

5. Check the I Agree to the Acceptable Use Policy box.

| Welcome Abo                | oard!                                        |
|----------------------------|----------------------------------------------|
| In order to set up your ac | count, we'll need a little more information. |
| Login:                     | Your Email Address                           |
| Password:                  | Create a Secure Password                     |
| Time Zone:                 | Pacific Time (US & Canada) (-0≀ ≎            |
|                            | ✓ Lagree to the <u>Acceptable Use Policy</u> |
|                            | Register                                     |

6. Click the blue **Register** button.

| Welcome Abo                | ard!                                         |
|----------------------------|----------------------------------------------|
| In order to set up your ac | count, we'll need a little more information. |
| Login:                     | Your Email Address                           |
| Password:                  | Create a Secure Password                     |
| Time Zone:                 | Pacific Time (US & Canada) (-0≀ ≎            |
|                            | I agree to the <u>Acceptable Use Policy</u>  |
|                            | Register                                     |

7. You have been successfully logged in. If you see a prompt to take a tour, it's a good idea to go through it. As a Journey Worker, the tour will help you learn where everything is in Canvas.

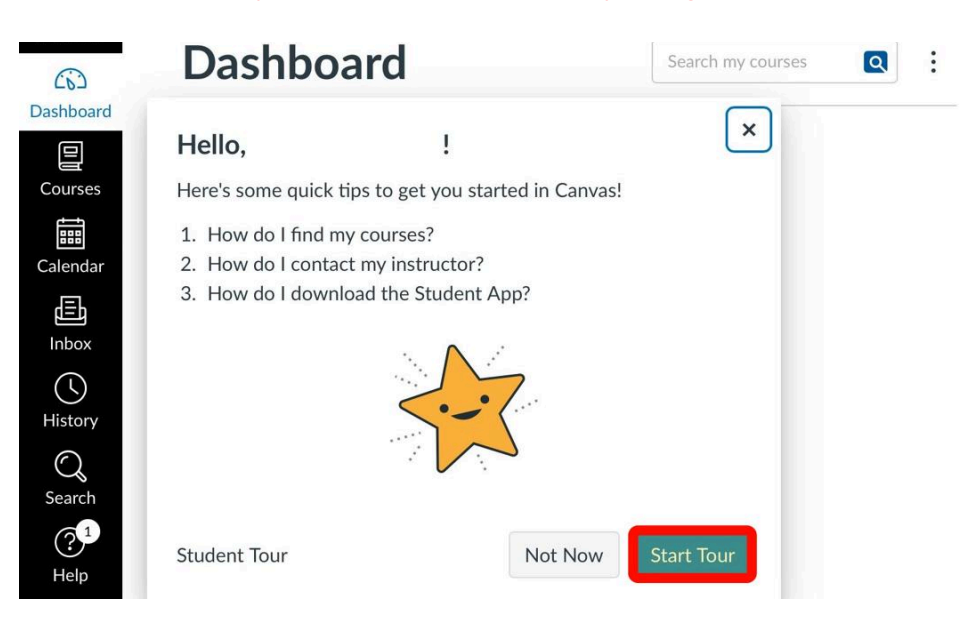

8. All enrolled courses will appear on your Dashboard. Click on a course to access its materials.

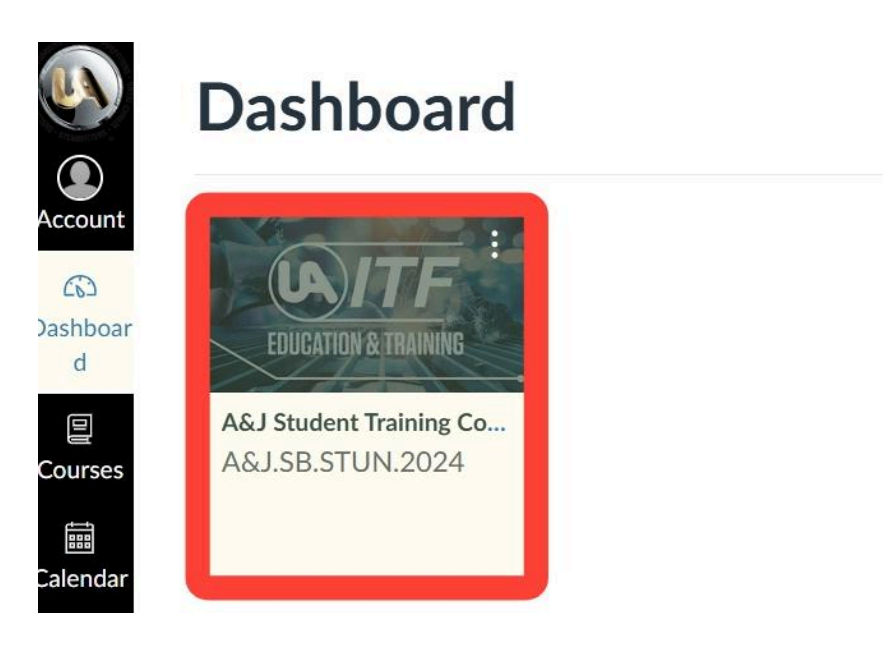

### 9. This is an example of what a course on Canvas looks like.

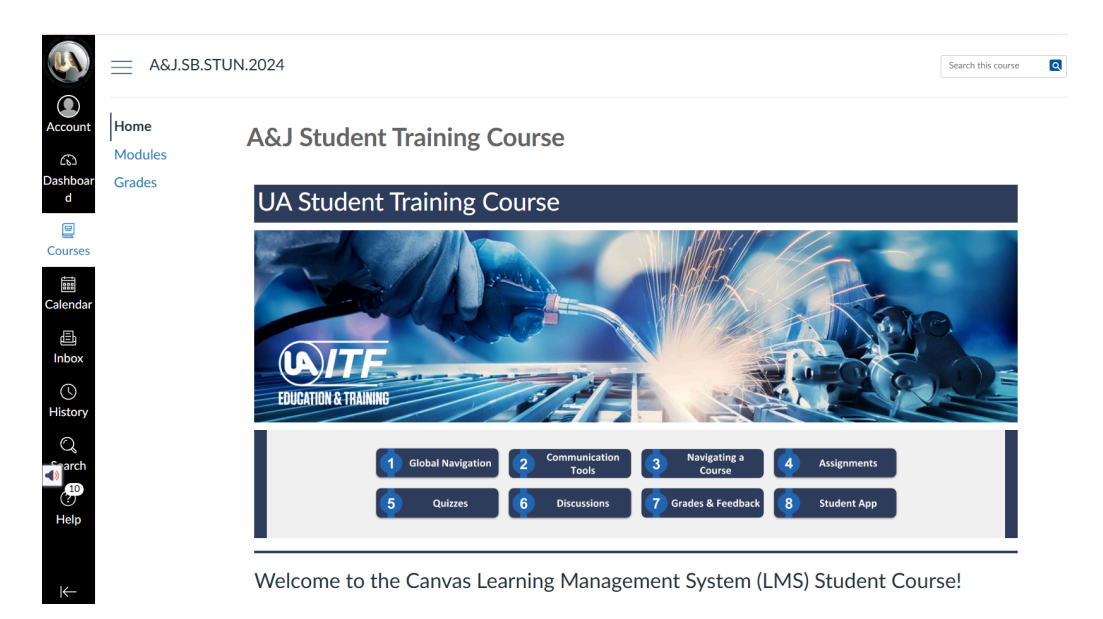

10. To sign out of Canvas: Click **Account** in the left navigation menu and select **Logout.** 

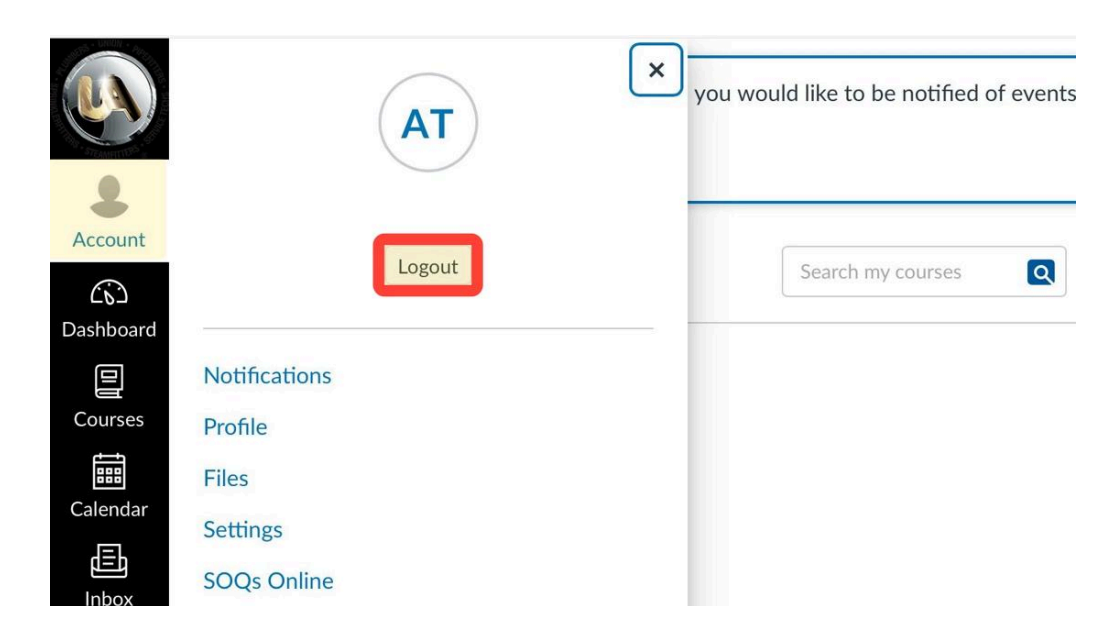

## **PASSWORD RECOVERY**

## **Canvas Password Reset Instructions**

 Go to: wccnet.instructure.com/login/canvas and find the United Association Members (UA) Login section and click the Login to Canvas button.

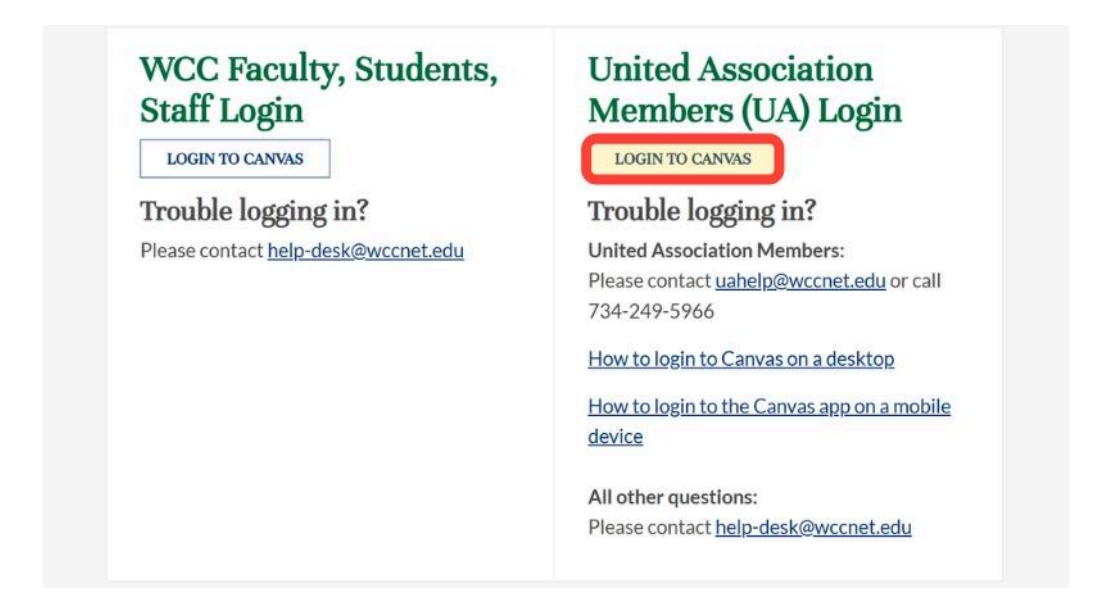

2. Click the 'Forgot Password?' link.

| <li>CANVAS</li>                           |   |
|-------------------------------------------|---|
| Login                                     |   |
| Password                                  |   |
| Stay signed in<br>Forgot Password? Log In | ] |

3. Enter your personal email address on file with your Local Union.

| <li>CANV/</li>                                | AS                                          |
|-----------------------------------------------|---------------------------------------------|
| Enter your L<br>link to chan;<br><b>Login</b> | ogin and we'll send you a ge your password. |
| Your Email Ad                                 | ddress                                      |
| <u>Back to</u><br>Login                       | Request Password                            |

4. Click the Request Password button.

| <li>C) C)</li>         | ANVAS                                                |
|------------------------|------------------------------------------------------|
| Enter y<br>link to     | our Login and we'll send you a change your password. |
| Login                  |                                                      |
| Your E                 | mail Address                                         |
| <u>Back t</u><br>Login | 2 Request Password                                   |

#### 5. A confirmation message will appear.

| Vour pass<br>Your En<br>Make sure | word recovery instructions will be sent to <b>nail Address</b> This may take up to 30 minutes. |
|-----------------------------------|------------------------------------------------------------------------------------------------|
|                                   | Enter your Login and we'll send you a<br>link to change your password.<br>Login                |
|                                   | Your Email Address                                                                             |
|                                   | Back to<br>Login Request Password                                                              |
|                                   | Help Privacy Policy Cookie Notice<br>Acceptable Use Policy Facebook X.com                      |

6. Check Your Inbox for the Password Reset Email (Can Take Up to 30 Minutes)

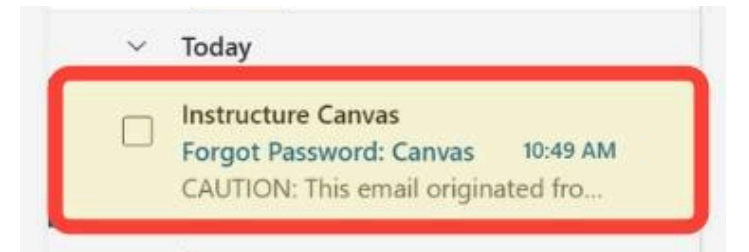

- Log in to your personal email (on file with your Local Union).
- Look for an email titled Forgot Password: Canvas from Instructure Canvas.
  - If you see the email, proceed to the next step
    - If you don't see it, check your junk or spam folder

Your Canvas account uses your **personal email address**, which is **not managed by A&J Training Trust**. If you're unable to access your personal email, you will need to **contact your email provider directly** to recover or reset your password. 7. In your inbox open the message titled Forgot Password: Canvas from Instructure Canvas and click the blue underlined 'Click here to set a new password' link.

| c | Instructure Canvas <notifications@instructure.com><br/>To:</notifications@instructure.com> | ○ ← ← → ··· Wed 5/21/2025 10:49 AN |
|---|--------------------------------------------------------------------------------------------|------------------------------------|
|   |                                                                                            |                                    |
|   |                                                                                            |                                    |
|   | You requested a confirmation of your password for loggir                                   | ng into Canvas.                    |
|   | This address is associated with the login, "apprentice.tes                                 | t@student.ajtraining.edu".         |
|   | Click here to set a new password                                                           |                                    |

8. Create a secure and memorable password.

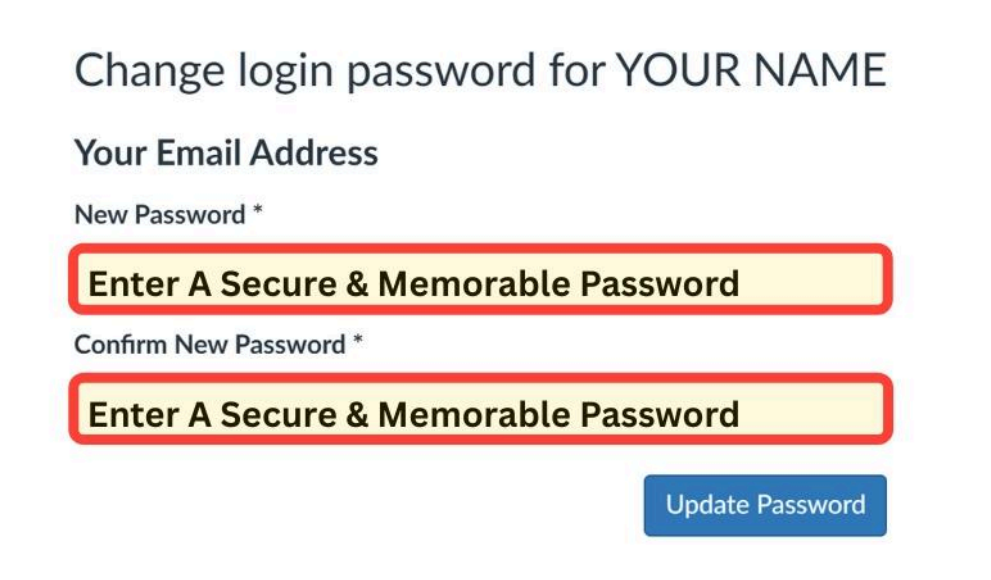

**REQUIRED:** Use a strong password with at least eight characters, including uppercase and lowercase letters, numbers, and symbols.

9. Click the Update Password button.

| Change login password for YOUR NAME |
|-------------------------------------|
| Your Email Address                  |
| New Password *                      |
| Enter A Secure & Memorable Password |
| Confirm New Password *              |
| Enter A Secure & Memorable Password |
| Update Password                     |

10. After redirection to the login page, enter your email address (on file with your local union) and your new secure, memorable password.

| ✓ Your passw | ord has been changed               |        | × |
|--------------|------------------------------------|--------|---|
|              | 🔅 CANVAS                           |        |   |
|              | Login                              |        |   |
|              |                                    |        |   |
|              | Password                           |        |   |
|              |                                    |        |   |
|              | Stay signed in<br>Forgot Password? | Log In |   |

11. Check the box to agree to the acceptable use policy and click submit.

| CANVAS                                                                                                    |                                             |                           |
|----------------------------------------------------------------------------------------------------|---------------------------------------------|---------------------------|
| Acceptable Use Policy                                                                                                    |                                             |                           |
| Either you're a new user or the <u>Acceptable Us</u><br>since you last agreed to it. Please agree to the<br><u>Policy</u> before you continue. | <u>se Policy</u> has<br>e <u>Acceptable</u> | s changed<br><u>e Use</u> |
| I agree to the <u>Acceptable Use Policy</u> .                                                                                                  |                                             |                           |
|                                                                                                    | Cancel                                      | Submit                    |

After clicking submit, return to page 4, step 7 of this guide.